# Programmable High Precision Dual Output DC Power Supply

PPH-1503D

**Quick Start Guide** 

GW INSTEK PART NO. 82PH31503DM01

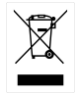

ISO-9001 CERTIFIED MANUFACTURER

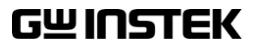

#### **Copyright Statement**

This manual contains proprietary information, which is protected by copyright. All rights are reserved. No part of this manual may be photocopied, reproduced or translated to another language without prior written consent of Good Will company.

The information in this manual was correct at the time of printing. However, Good Will continues to improve products and reserves the rights to change specification, equipment, and maintenance procedures at any time without notice.

# **Table of Contents**

| 2  |
|----|
|    |
| 6  |
| 7  |
| 9  |
| 9  |
| 16 |
|    |
|    |
|    |
| 27 |
|    |
|    |
|    |

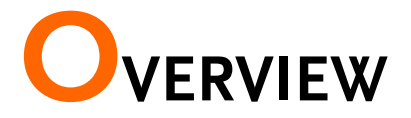

This quick start guide is for those users who are not very familiar with the usage of this instrument. It provides a way of quickly understanding this device. For details about functions such as system settings, saving & recalling features and remote control instructions, please refer to the PPH-1503D user manual.

This quick start guide contains the following content:

| Introduction | Introduces the instrument panels and main features.                                                                                                    |  |
|--------------|----------------------------------------------------------------------------------------------------|--|
| Operation    | Describes the display interface and the functions of the interface keys.                                                                                                    |  |
| Overview     | The PPH-1503D is a high-precision, compact, dual<br>output, multifunction, programmable DC power<br>supply with flexible operating configurations. In<br>addition to the basic power supply functionality,<br>it is also able to measure pulse current, the<br>average current over long periods of time and<br>other functions such as battery simulation.                                                     |  |
|              | The PPH-1503D is designed for testing the power<br>consumption of battery powered wireless<br>communication devices (e.g. cell phones). Such<br>devices often have large load variations within a<br>short time span. The high precision power supply<br>has excellent voltage stability during pulsed loads<br>and is capable of simultaneously measuring the<br>pulse current, even for very short pulses. In |  |

addition, the power supply is able to sink current, allowing it to simulate the characteristics of a discharged rechargeable battery for testing chargers and charge control circuits.

# Front Panel

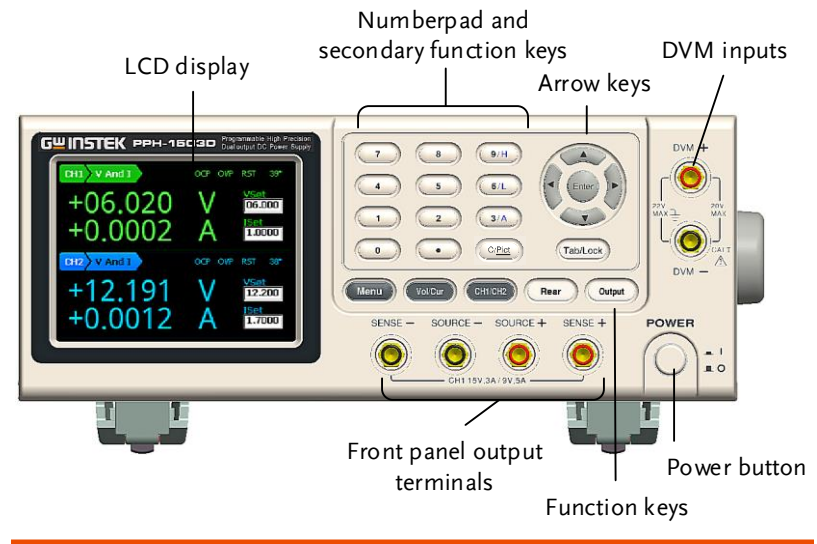

#### Display Interface LCD Display

| Voltmeter<br>Indicators       | Displays the output voltage with up to 5 digits of resolution. The default units are Volts (V).                                                                                                  |  |  |
|-------------------------------|----------------------------------------------------------------------------------------------------|--|--|
| Ammeter<br>Indicator          | Displays the output current with up to 5 digits of<br>resolution, depending on the current range<br>(CH1:5A/500mA/5mA; CH2:1.5A/5mA/ AUTO).<br>The current range is selectable between A and mA. |  |  |
| Setting Display               | Displays the voltage and current settings.                                                                                                    |  |  |
| Parameter<br>Settings Display | Displays the parameter settings. For details on setting parameters, see page 9.                                                                                                    |  |  |

Status Display Display the current status of the instrument.

Function Display Displays the unit functions. There four functions:

Basic power supply function (V AND I); Pulse current meter function (PULSE); Long integration current measurement function (LONG INT); Digital Voltmeter function (DVM).

#### Function Keys

Menu key

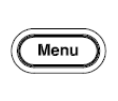

Voltage and Current Setting key

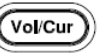

system settings. Voltage and Current setting

Menu key to enter or exit from

t Setting

toggle switch. See page 12 for operation details.

CH1/CH2 Toggle Switch

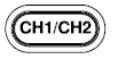

CH1 and CH2 setting toggle switch.

Front and rear output toggle

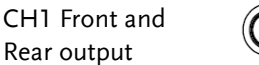

Rear

Output key

toggle key

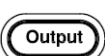

the output is set to the rear outputs. The Output key turns the output

switch. The key will be lit when

The Output key turns the output on or off. The Output key will light up when the output is on. It has no affect when DVM is activated.

| Tab /LOCK key                     | (Tab/Lock)                             | The Tab key is used to toggle<br>between various parameters. The<br><u>Lock</u> key is used to disable all the<br>panel keys except for the Output<br>key. Pressing the <u>Lock</u> key for at<br>least 2 seconds will turn the panel<br>lock on or off. The <u>Lock</u> key can<br>also be used to exit from remote<br>control mode. When the panel<br>lock is active the <u>Lock</u> key will<br>light up. |
|-----------------------------------|----------------------------------------|----------------------------------------------------------------------------------------------------|
| Number pad                        | 7 8 9H<br>4 5 6L<br>1 2 3A<br>0 • ©Ped | <ul> <li>a. The number pad is used to<br/>enter various parameters and<br/>values. The Clear key can be used<br/>to clear set parameters. Pressing<br/>the C/<u>Pict</u> key for at least 2<br/>seconds will take a screenshot.</li> <li>b. H/L/A Pulse current<br/>measurement shortcut keys.</li> </ul>                                                                                                    |
|                                   |                                        | These short cut keys only work in<br>the Pulse current measurement<br>main menu.<br>H: High measurement mode<br>L: Low measurement mode<br>A: Average measurement mode                                                                                                    |
| Directional keys<br>and Enter key | T Enter +                              | The directional keys are used for<br>parameter and menu selection as<br>well for fine adjustment of the<br>current/voltage settings.<br>The Enter key is used to confirm<br>the selection of any settings or<br>parameters and to exit after a                                                                                                    |

setting is complete.

5

# **GWINSTEK**

Power Button

Turns the power on or off. On: -Off: -

# Rear Panel

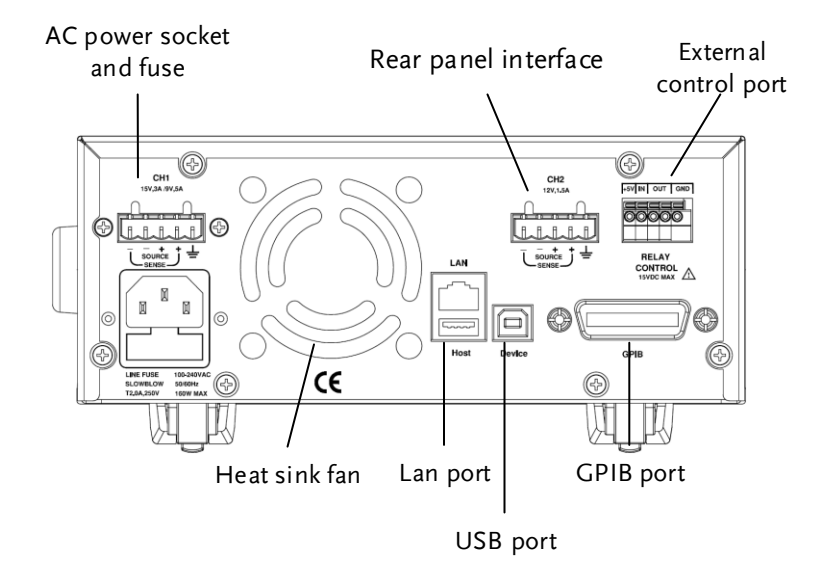

#### Terminals

AC input socket (contains the line fuse)

| 0 |        |
|---|--------|
|   | $\Box$ |

LINE FUSE 100-240VAC SLOWBLOW 50/60Hz T2,0A,250V 160W MAX

USB port

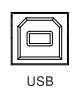

USB device port for remote

The AC input accepts 100 to

Fuse: 2A slow-blow type

is 50Hz/60Hz;

 $240\pm10\%$  VAC. The frequency

# **G**<sup>w</sup>INSTEK

GPIB port

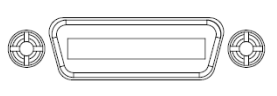

LAN & Host port

| LAN  |  |  |
|------|--|--|
|      |  |  |
|      |  |  |
| Host |  |  |

CH1/CH2 rear panel output interface

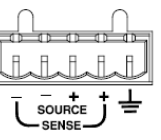

Relay control interface

| +5V   | IN | 0  | JT | GND |
|-------|----|----|----|-----|
| 0U    | 0U | Ш© | Ш© |     |
| BELAY |    |    |    |     |

CONTROL 15VDC MAX GPIB slave port for remote control. Abides to IEEE488.2 (SCPI) protocol.

LAN and USB Host port for remote control.

A total of 5 ports: 1 positive output terminals, 1 negative output terminals, a Sense+ terminal, a Sense- terminal and a ground terminal.

A total of 5 ports: A +5V input terminal, a ground terminal, a logic level input terminal and 2 CH1/CH2 terminals for relay control.

# Load and DVM Connection

| Recommended<br>Cables | Model    | Specification | Usage                          |
|-----------------------|----------|---------------|--------------------------------|
|                       | GTL-117  | 1kV           | Front panel DVM<br>input       |
|                       | GTL-204A | 10A           | Front panel Source<br>terminal |
|                       | GTL-203A | 3A            | Front panel Sense<br>terminal  |

Front panel wiring Use the GTL-204A cables for the front panel source connections.

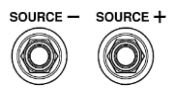

|                           | Use the GTL-203A cables for the sense connections.                                                           | SENSE - SENSE +                    |
|---------------------------|----------------------------------------------------------------------------------------------------|------------------------------------|
|                           | Use the GTL-117 cables for the DVM connections.                                                              |                                    |
| Rear panel<br>connections | Insert the wires into the<br>appropriate terminal according<br>to the labels printed under the<br>terminals. |                                    |
| Note                      | For safety considerations, please ke<br>the wiring must be equivalent to the<br>front terminals.             | ep in mind that<br>e wiring on the |

# **BASIC OPERATION**

# Source Function

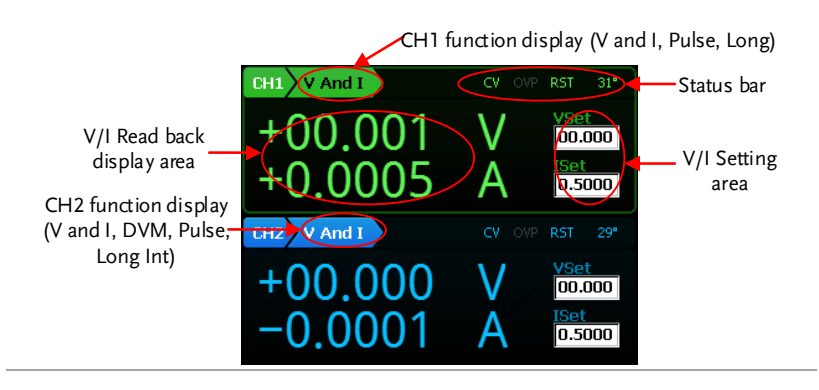

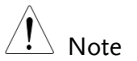

- Under the Source interface: Press the Tab key to toggle between "Function Setting", "VSet" and "ISet". CH1 has three functions: V and I / Pulse / Long Int. CH2 has 4 functions: V and I / DVM / Pulse / Long Int. Press the Enter key to enter the corresponding channel's parameter settings. The arrow keys can be used to switch to the secondary parameters. Press the Menu key to exit the parameter settings.
- 2. When "Function Setting" is selected (displayed font is black), press the arrow keys to switch between the different "Function Setting".

| Parameter<br>Description | CH1 and CH2 operate as a basic power supply<br>with the ability to simultaneously display V/I<br>settings and readback values. The output from<br>CH1 can be toggled between the front and rear<br>outputs using the Rear key. When the Rear key is<br>lit, it indicates that the rear panel output is<br>activated and that the front panel output is off.<br>Both outputs can't be activated at the same time. |                                                                                                    |  |
|--------------------------|----------------------------------------------------------------------------------------------------|----------------------------------------------------------------------------------------------------|--|
|                          | IntRate                                                                                                    | The data sampling period derived from the number of power line cycles.                                                                       |  |
|                          |                                                                                                    | The setting range is:<br>0.1PLC to 10.00PLC (power line<br>cycles)                                                                           |  |
|                          |                                                                                                    | 1PLC = 16.7ms(60Hz)/20ms(50Hz).                                                                                                    |  |
|                          |                                                                                                    | *PLC stands for power line cycles.                                                                                                    |  |
|                          | AverRead                                                                                                    | Readback refresh rate. This will display the average number count.                                                                           |  |
|                          | CurrRange                                                                                                    | The current range selection. Ch1 has<br>three settings: 5A, 500mA and 5mA.<br>CH2 has three settings: 5A, 5mA and<br>Auto.                   |  |
|                          | LimMode                                                                                                    | Current limiting mode. There are 4<br>settings for the current limiting<br>mode: Limit, Trip, LimitRelay and Trip<br>Relay.                  |  |
|                          |                                                                                                    | The Limit settings will limit the<br>current. When the current reaches<br>the setting value, the current remains<br>constant, as in CC mode. |  |
|                          |                                                                                                    | The Trip setting will turn the output                                                                                                    |  |

|              |                                                                                                    | off when the current limit has been reached.                                                                                   |
|--------------|----------------------------------------------------------------------------------------------------|----------------------------------------------------------------------------------------------------|
|              |                                                                                                    | See page 27 for details on the Limit<br>Relay and Trip Relay settings.                                                         |
|              | RelayControl                                                                                                    | The relay control settings have 2 configurations: Zero/One.                                                                    |
|              |                                                                                                    | The Zero setting means that if the output from the Relay control interface OUT port is low, the external relays will energize. |
|              |                                                                                                    | The One setting is just the opposite of the Zero setting.                                                                      |
| Resistance   |                                                                                                    | See page 27 for further details.                                                                                               |
|              | The Setting range for battery resistance simulation is $0.000\Omega \sim 1.000\Omega$ and the setting resolution is $0.001\Omega$ . |                                                                                                    |
|              |                                                                                                    | Note. This feature is only for CH1.                                                                                            |
|              | O.V.P                                                                                                    | The overvoltage settings have a setting range of 1.00~16.00V (CH1)/ 1.00~13.00V (CH2), OFF or Auto.                            |
|              | RecallSetup                                                                                                    | There are 6 sets of save/recall memories. Rst/ SAV0 to SAV4                                                                    |
| Output Range | Voltage                                                                                                    | CH1: 0.000V~15.000V<br>CH2: 0.000V~12.000V                                                                                     |
|              | Current                                                                                                    | CH1: 0.0000A~3.0000A (0V~15V)<br>0.0000A~5.0000A (0V~9V)<br>CH2: 0.0000A~1.5000A                                               |

| Parameter<br>Settings | Voltage | Press the <i>Vol/Cur</i> key and the voltage setting on the LCD is activated. The corresponding number will turn black on white background.                                                                                                    |
|-----------------------|---------|----------------------------------------------------------------------------------------------------|
|                       |         | <ul> <li>(a) Use the number pad (keys: 0~9, . ,<br/>Clear) to set the voltage value.</li> <li>Press the <i>Enter</i> key to confirm.</li> </ul>                                                                                                    |
|                       |         | (b) Step Setting:<br>Press the left and right arrow<br>keys ( )) to fine tune the<br>voltage setting at the digit level<br>(The corresponding number will<br>turn black on white background).<br>Press the up and down arrow<br>keys ( ) to adjust the selected<br>digit. Press the <i>Enter</i> key to<br>complete the setting. |
|                       | Current | Press the <i>Vol/Cur</i> key and the current setting on the LCD is activated. The corresponding number will turn black in white background.                                                                                                    |
|                       |         | The input method is similar to inputting the voltage.                                                                                                    |

| IntRate   | Press the <i>Enter</i> key to bring up the<br>CH1 parameter setting bar. The<br>default setting is Intrate. Press the<br><i>Enter</i> key to enter the desired<br>parameter. Press the <i>Enter</i> key to<br>complete the setting. The parameter<br>range is from 0.01 to 10.00PCL. Press<br>the arrow keys to set the other<br>parameters for the setting. |
|-----------|----------------------------------------------------------------------------------------------------|
| AverRead  | Press the arrow keys to toggle to<br>AverRead item. Press the <i>Enter</i> key to<br>enter the desired parameter. Press<br>the <i>Enter</i> key to complete the setting.<br>The parameter range is from 01 to 10<br>samples. Press the arrow keys to<br>select the other parameters for the<br>setting.                                                      |
| CurrRange | Press the arrow keys to toggle to<br>CurrRange item. Press the <i>Enter</i> key<br>and then press the up and down<br>arrow keys to select the desired<br>current range. Press the <i>Enter</i> key to<br>complete the setting. Press the arrow<br>keys to select the other parameters<br>for the setting.                                                    |
| LimMode   | Press the arrow keys to toggle to<br>LimitMode. Press the <i>Enter</i> key and<br>then press the up and down arrow<br>keys to set the current limited mode.<br>Press the <i>Enter</i> key to complete the<br>setting. Press the arrow keys to select<br>the other parameters for the setting.                                                                |

| RelayControl | Press the arrow keys to toggle to<br>RelayControl. Press the <i>Enter</i> key and<br>then press the up and down arrow<br>keys to set the desired initial state of<br>relay control. Press the <i>Enter</i> key to<br>complete the setting. Press the arrow<br>keys to select the other parameters<br>for the setting.                                                                                                    |
|--------------|----------------------------------------------------------------------------------------------------|
| Resistance   | Press the Arrow keys to toggle to Resistance. Press the <i>Enter</i> key and then press numeric keys to enter parameters (Range: $0.000$ to $1.000 \Omega$ ). Press the <i>Enter</i> key to complete the setting. Press the arrow keys to select the other parameters for the setting. This feature is only for CH1.                                                                                                    |
| O.V.P        | Press the arrow keys to select O.V.P.<br>Press Enter key and down arrow key<br>to select the desired OVP State.<br>There are three states: Off / On /<br>Auto. If the On state is selected, you<br>will need to enter the OVP value.<br>Press the <i>Enter</i> key again to complete<br>the setting. The input parameter<br>range is from 1.00 to 16.00V (CH1)/<br>1.00 to 13.00V (CH2). There is no<br>need to set the OVP value for both<br>the Off and Auto states. When Auto<br>is selected, the OVP function will<br>activate if the output value is higher<br>than the setting value by 0.8V. |

| Operation             | REAR /<br>FRONT | Press the <i>Rear</i> key will toggle the<br>output between the front and rear<br>terminals for CH1. When the Rear<br>key is lit, it indicates that the rear<br>panel output is activated for CH1.<br>When the Rear key is not lit, it<br>indicates that the front panel output<br>for CH1 is activated. |
|-----------------------|-----------------|----------------------------------------------------------------------------------------------------|
|                       | Output          | Press the <i>Output</i> key to turn the<br>output on. When the output is on,<br>the Output key will light up. When<br>the output is off, the Output key will<br>not be lit.                                                                                                    |
| Status<br>Description | CV/CC           | CV appears in green (CH1) CH1CH2<br>or in blue (CH2)                                                                                                    |
|                       |                 | CC appears in red                                                                                                    |
|                       | O.V.P           | OVP will appear in green<br>(CH1) or in blue (CH2) when<br>the OVP has not been<br>tripped.                                                                                                    |
|                       |                 | When the OVP has tripped, the output will be turned off and a small prompt window appears.                                                                                                    |
|                       |                 | When the OVP protection with has not been activated, it will be greyed-out.                                                                                                    |
|                       | RST             | Displays the power-on state <b>RST</b> setting                                                                                                    |

| DVM                      |                                                                               |                                                                                                    |
|--------------------------|-------------------------------------------------------------------------------|----------------------------------------------------------------------------------------------------|
| Description              | The PPH-1<br>with a mea<br>Note: I<br>design. So<br>shorted wit<br>when using | 503D has a separate digital voltmeter<br>asurement range of 0~+20VDC.<br>DVM and CH2 have a common ground<br>when using the DVM- terminal, it can't be<br>h the negative output of CH2. In addition,<br>g the voltage meter, the power supply must                                                                |
| Parameter<br>Description | Intrate                                                                       | Sets the reading rate of DVM<br>measurements based on the number<br>of PLCs. The setting range is:<br>0.1PLC to 10.<br>1PLC=16.7ms(60Hz) /20ms(50Hz).<br>*PLC stands for Power Line Cycle                                                                                                    |
|                          | AverRead                                                                      | The number of samples used to<br>calculate the average.<br>Normally the unit will display<br>measurement results onto the screen<br>as soon as they are captured.<br>However when more stable results<br>are needed, averaging can be used.<br>The AverRead function collects<br>several samples of data and then |
|                          |                                                                               | performs an averaging operation on<br>the data before displaying the<br>averaged result on the screen.                                                                                                    |

| Parameter<br>Setttings | IntRate                                                                                                    | Press <i>Enter</i> key to bring up the CH1<br>parameter setting column. The<br>default setting is IntRate. Press the<br><i>Enter</i> key and then press numeric<br>keys to enter parameters (Range: 0.01<br>to 10.00). Press the <i>Enter</i> key to<br>complete the setting. Press the <i>Tab</i><br>key to select the other parameter for<br>settings.                   |
|------------------------|----------------------------------------------------------------------------------------------------|----------------------------------------------------------------------------------------------------|
|                        | AverRead                                                                                                    | Press the arrow keys to select<br>AverRead item. Press the <i>Enter</i> key<br>and then press numeric keys to enter<br>parameters (Range: 1 to 10). Press the<br><i>Enter</i> key to complete the setting.<br>Press the <i>Tab</i> key to select the other<br>parameter for settings.                                                                                      |
| Operation              | Press CH1 /<br>setting. Pres<br>selection mo<br>to CH2 V And I<br>DVM mode<br>DVM mode,<br>measuring.<br>affect the op<br>output can b<br><i>Output</i> butto | CH2 key to switch to the CH2<br>s the <i>Tab</i> key to switch to the function<br>ode (V and I is changed from CH2 V AND I<br>). Press the right arrow key to go to<br>(CH2 DVM). After switching to the<br>the device is synchronized to start<br>When voltage is measured, it doesn't<br>beration of the power supply. The<br>be turned on or off by pressing the<br>on. |

### Pulse Current Measurement

# Description Changes in the load current allow us to measure the pulse current.

There are three ways that pulse current can be measured:

- 1. Measuring the peak current over a single cycle (High Measurement).
- 2. Measuring the trough current over a single cycle (Low Measurement).
- 3. Measuring the average current over a single cycle (Average Measurement).

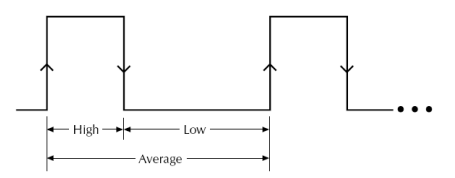

The high and average measurements are triggered by the rising edge of the pulse current are performed for the time specified for the measurement.

Low measurement is triggered by the falling edge of the pulse current.

Note: Pulse current measurement is only valid up to 5A (CH1) and 1.5A (CH2).

| Developmenter | In+Time | <ul> <li>Integration Time.</li> </ul>                                                                                                    |
|---------------|---------|----------------------------------------------------------------------------------------------------|
| Description   | Intrime | • The integration measurement<br>time can be set to automatic or to<br>one of the manual settings (High<br>Time, Low Time and Aver Time). |
|               |         | • When the integration measurement time is set to                                                                                         |

|           | automatic mode, the system will<br>measure the peaks and troughs of<br>the pulse current and will<br>automatically set an appropriate<br>integration time. The automatic<br>Integration time can<br>automatically detect pulses in the<br>80us to 833ms range. |
|-----------|----------------------------------------------------------------------------------------------------|
|           | • The manual time range setting is 33us to 833333us. The default units are in microseconds (us).                                                                                                    |
| Note      | <ul> <li>IntTime setting automatically<br/>becomes 33.3 microseconds (us) in<br/>mode (Pulse current digitization)</li> </ul>                                                                                                    |
| TrigDelay | <ul> <li>Trigger Delay</li> <li>When a pulse is detected, there will be a 25us code execution delay time. Measurement will begin from after the trigger delay time. The trigger delay setting range is: 0~0.10000s, with a resolution of 0.00001s</li> </ul>   |
| Note      | <ul> <li>The setting range for TrigDelay is<br/>0~5 sec.(s)in mode (Pulse current<br/>digitization)</li> </ul>                                                                                                    |
| AverRead  | <ul> <li>Average Reading Count: Reads back the average number of displayed values.</li> <li>This parameter is only applicable for pulse current measurement. The average number range can set from 1 ~ 100 with a resolution of 1</li> </ul>                   |

|                       | TrigLevel | <ul> <li>Trigger Level.</li> <li>To avoid false pulse<br/>measurements, the trigger level<br/>can be set close to the current<br/>amplitude. All noise and<br/>transient currents that are below<br/>the trigger level will be ignored.<br/>The trigger level has a setting<br/>range of 0~5A (CH1), 0~1.5A<br/>(CH2) with a resolution of 5mA.<br/>The setting unit for the trigger<br/>level is in amps (A). This setting<br/>is only valid for pulse</li> </ul>                                                                                                    |
|-----------------------|-----------|----------------------------------------------------------------------------------------------------|
| Parameter<br>Settings | IntTime   | Press the <i>Enter</i> key to enter the<br>Pulse current measurement menu.<br>The IntTime setting is first<br>parameter of the menu. Press the<br><i>Enter</i> key to select the parameter.<br>Press the down arrow key to set the<br>type of Integration Time. High Time,<br>Low Time and AverTime options are<br>available for selection. Press the up<br>arrow key to decide to set the<br>integration time automatically or<br>manually set. When manually<br>setting is select, use the number pad<br>to directly select a time setting.<br>Press <i>Enter</i> key to complete the<br>setting.<br>The time range can be set between<br>33us and 833333us. The setting units |

Panel

|           | TrigDelay | Press the arrow keys to select<br>TrigDelay. Press the <i>Enter</i> key to set<br>the parameter. Press the <i>Enter</i> key<br>again to complete the setting. The<br>TrigDelay has a settable range of<br>0~0.10000s. The setting units are in<br>seconds (s).                                                                                                    |
|-----------|-----------|----------------------------------------------------------------------------------------------------|
|           | TrigLevel | Press the arrow keys to select<br>TrigLevel. Press the <i>Enter</i> key to set<br>the parameter. Press the <i>Enter</i> key<br>again to complete the setting. The<br>TrigLevel parameter has a settable<br>range of 0~5.000A (CH1), 0~1.500A<br>(CH2). The setting units are in<br>amperes (A).                                                                                                    |
|           | AverRead  | Use the arrow keys to select<br>AverRead. Press the <i>Enter</i> key to set<br>the parameter. Press the <i>Enter</i> key<br>again to complete the setting. The<br>AverRead setting has a settable<br>range of 1~00.                                                                                                    |
| Operation | Output    | Press the <i>Output</i> key. When the<br>Output key is lit, pulse current<br>measurement is active. When no<br>pulse current is detected, NO PULSE<br>will be displayed in green on the<br>LCD screen. The unit will wait until<br>the next pulse is detected. The<br>measurement settings can be edited<br>during measurement. The H, L, A<br>keys on the keypad can be used to<br>quickly switch between<br>measurement modes. |

# Long integration

| Description              | The long current<br>function measures<br>a single or mut<br>the measures<br>maximum of 6<br>must be a full<br>complete period<br>If the line frequent<br>integration cyclo<br>50Hz, then a si<br>When this feat<br>to 5A for CH1 | ent integration measurement<br>ures the mean (average) current over<br>ltiple current pulses. This can extend<br>ent time for long integration to a<br>0s. The long integration time period<br>period or integer multiples of a<br>od of the measured pulse current.<br>uency is 60Hz, then a single<br>cle is 16.7ms, if the frequency is<br>ingle integration cycle must be 20ms.<br>ure is used, the current range is set<br>and to 1.5A for CH2.                                                                                                    |
|--------------------------|----------------------------------------------------------------------------------------------------|----------------------------------------------------------------------------------------------------|
| Parameter<br>Description | IntTime •                                                                                                    | Integration time<br>The integration time can be set<br>manually or automatically by the<br>operator. For manual settings, the<br>integration time can be set to a<br>maximum of 60 seconds. For a line<br>frequency of 60Hz the minimum<br>integration time is 850mS with a<br>step resolution of 16.7mS. For a line<br>frequency of 50Hz, the minimum<br>integration time is 840mS with a<br>step resolution of 20mS.<br>When the integration time is set to<br>Auto Time, the system will<br>automatically measure the time<br>between two adjacent rising edges<br>and an appropriate integration time<br>is set for the peak and trough. If<br>there are more than two pulses, the<br>integration time must be set<br>manually. |

• TrigEdge

TrigLevel

Trigger edge
Pulse edges are used to trigger long integration measurement. Regardless of whether a rising or falling edge is used as a trigger, a pulse must first be detected before measurement can start.

Measurement can also start without an edge trigger. When TrigOnNeither is selected, measurement starts as soon as the output is turned on.

• Trigger level.

 When the rising or falling edge trigger is selected for long integration current measurement, a pulse must first be detected. The trigger level refers to minimum pulse level required for a pulse to be detected. For example if the trigger level is set to 2A, pulses that are ≤2A will be detected. Pulses <2A will be ignored. The trigger level range is 0~5A. This setting only applies to long current integration measurements.

|                       | Timeout  | Pulse timeout                                                                                                    |
|-----------------------|----------|----------------------------------------------------------------------------------------------------|
|                       |          | • When long integration<br>measurement is selected and the<br>unit doesn't detect a pulse after a<br>certain amount of time (pulse<br>timeout time), the "No Pulse"<br>message will be displayed on the<br>LCD. This function is only<br>applicable if rising or falling edge is<br>selected as the edge trigger; the Trig<br>On Neither trigger setting has no<br>pulse timeout. The pulse timeout<br>has a range of 1~63 seconds.                 |
| Parameter<br>Settings | IntTime  | Press the <i>Enter</i> key to enter the Long<br>integration measurement menu. The<br>IntTime setting is first parameter of the<br>menu. Press the <i>Enter</i> key to select the<br>parameter. Press the up arrow key to<br>decide to set the integration time<br>automatically or manually set. When<br>manually setting is select, use the<br>number pad to directly select a time<br>setting. Press <i>Enter</i> key to complete the<br>setting. |
|                       |          | The time range is 850mS to 60S (50Hz)<br>and 840mS to 60S (60Hz). The default<br>unit is seconds (S).                                                                                                    |
|                       | TrigEdge | Use the arrow keys to select TrigEdge.<br>Press the <i>Enter</i> key to enter the menu.<br>Use the up and down arrow keys to<br>select the type of trigger. Press the<br><i>Enter</i> key again to complete the<br>setting. The interface will display the<br>selected trigger.                                                                                                    |

|           | TrigLevel | Press the arrow keys key to select<br>TrigLevel. Press the <i>Enter</i> key to set the<br>parameter. Press the <i>Enter</i> key again to<br>complete the setting. The trigger level<br>setting range is $0 \sim 5A$<br>(CH1)/ $0 \sim 1.5A$ (CH2). The default unit<br>is amps (A.) |
|-----------|-----------|----------------------------------------------------------------------------------------------------|
|           | Timeout   | Press the <i>Enter</i> key to select Timeout.<br>Press the <i>Enter</i> key to set the<br>parameter. Press the <i>Enter</i> key again to<br>complete the setting. The time range is<br>1~63s. The default unit is seconds (s).                                                      |
| Operation | Output    | Press the <i>Output</i> key to activate the<br>pulse current measurement. When no<br>pulse current is detected, NO PULSE<br>will be displayed on the LCD screen.<br>The unit will wait until the next pulse<br>is detected.                                                         |

### **Current Sink Function**

| Function<br>Description | When the test circuit is an active circuit, and the<br>manifested voltage in the test circuit is greater than<br>the output voltage of the power supply, the power<br>supply will automatically dissipate current from<br>the external power supply. When this function is<br>in the normal operating state, the power supply<br>outputs the setting voltage, which is equivalent to<br>a constant voltage load rather than constant<br>current load. |  |
|-------------------------|----------------------------------------------------------------------------------------------------|--|
|                         | The current dissipation from the power supply<br>output flows from the positive terminal out to the<br>negative terminal. The amount of current sunk is<br>not controlled from the power supply.                                                                                                    |  |
| Connection              | Connect the positive terminal of the external<br>power supply to the positive terminal on the<br>high-speed power supply. Connect the negative<br>terminal of the external power supply to the<br>negative terminal on the high-speed power<br>supply.                                                                                                    |  |
|                         | PPH-1503D<br>+ l sink<br>3.0V<br>- 4.2V                                                                                                    |  |

Conditions To protect the high-speed power supply when operating as a current sink, the following two conditions must be met:

 Ensure that the voltage of the external power supply is greater than the output of the high-speed power supply voltage by 0.3V~2.5V. The voltage difference depends on the high-speed power supply voltage output and the load conditions.

2. To ensure that the power supply output voltage is within certain range, the current draw must be less than limit value. See the formula in the Table below for the details.

| CH1               |                            |  |
|-------------------|----------------------------|--|
| Programmed Supply | Maximum allowable sink     |  |
| Voltage           | current                    |  |
| $0 \sim 4V$       | 3.5A                       |  |
| 4 ~ 15V           | 3.5A - (0.25A/V)*(Vset-4V) |  |

| CH2               |                           |  |
|-------------------|---------------------------|--|
| Programmed Supply | Maximum allowable sink    |  |
| Voltage           | current                   |  |
| $0 \sim 5V$       | 2.0A                      |  |
| 5 ~ 12V           | 2.0A - (0.1A/V)*(Vset-5V) |  |

# External Relay Control

| Function<br>Description | When the Relay control feature is turned on, it is<br>synced to the current limit of the power supply.<br>The external relay control is divided into two<br>different types, a limit relay and a trip relay.                                                                                                    |
|-------------------------|----------------------------------------------------------------------------------------------------|
|                         | The limit relay is used in conjunction with CC mode. When the constant current setting value is reached, the relay control signal will go high and will return back to the low level when the current level goes back below the constant current setting.                                                       |
|                         | The trigger relay is used in conjunction with CC mode. When the constant current setting value is reached, the relay control signal will go high and the output is disabled. When the output goes back on and the current is less than the current setting value, the relay control signal will back to the low |

|                                           | level.                                                                                                    |  |  |
|-------------------------------------------|----------------------------------------------------------------------------------------------------|--|--|
| Rear Panel<br>Control Interface           | The rear panel control interface<br>has five terminals, +5V, IN (The<br>state of the Trip or Trip Relay<br>output is used as the signal input),<br>OUT (CH1 & CH2 controls signal<br>output) and GND (connected to<br>the chassis ground or earth<br>ground), respectively. |  |  |
| Wiring Method                             | A thin screwdriver or similar tool will need to be<br>inserted into the release mechanism (highlighted<br>in orange in the figure above) to open the<br>terminals. Insert an exposed wire into the<br>terminal and release the mechanism to lock the<br>wire into place.    |  |  |
| Schematic<br>Diagram for<br>Relay Control | Limit Relay:                                                                                                    |  |  |
|                                           | Relay on                                                                                                    |  |  |
|                                           | off                                                                                                    |  |  |

# G≝INSTEK

Trip Relay:

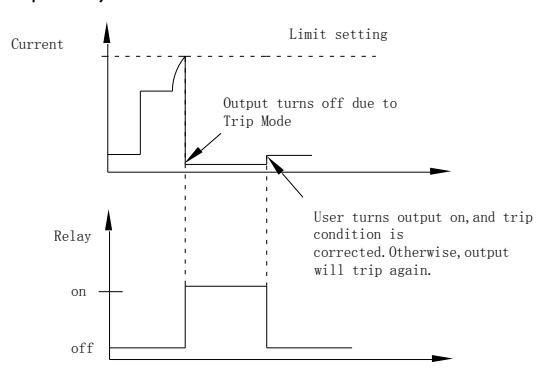

#### External Relay Connection

There are two ways to connect an external relay to the unit:

Using the +5VDC relay output to drive an external relay. Ensure the current doesn't exceed 150mA.

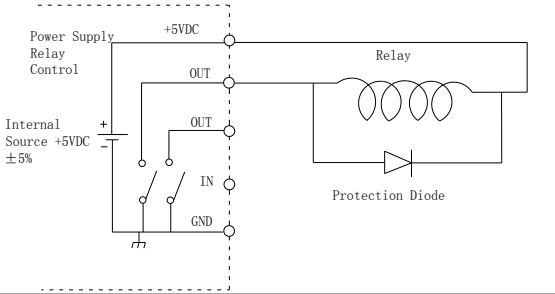

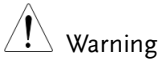

Do not short the 5VDC terminal to the chassis, earth or to the control port GND, otherwise it may damage the unit.

Using an external power source to drive the external relay. The voltage of the source cannot exceed 15V and the current cannot exceed 150mA.

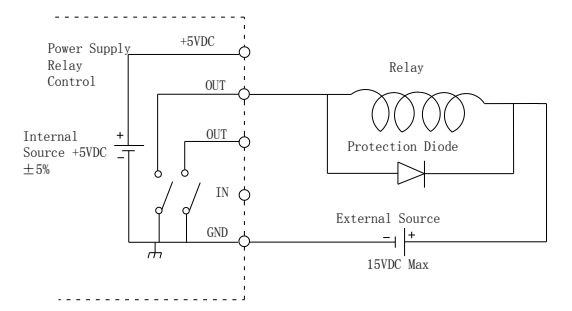

# Sequence Function

| Description           | This function<br>when differ<br>be output. It<br>according to<br>the output waveform of<br>resolution in<br>CH1. | his function can be used for practical applications<br>when different voltage waveforms are required to<br>e output. Users can edit the output waveform<br>ccording to their needs. The amplitude range of<br>ne output waveform is the output voltage range<br>f power supply. The setting range for output<br>vaveform duration is 0.001s ~ 3600s and the<br>esolution is 0.001s. This feature is applicable to<br>CH1. |  |
|-----------------------|----------------------------------------------------------------------------------------------------|----------------------------------------------------------------------------------------------------|--|
| Parameter<br>Overview | NCycle                                                                                                    | Cycle number, 0 represents an infinite loop. 1 represents a 2 cycle period. 2 represents a cycle with 2 periods, and so on. The range is from 0 to 9999.                                                                                                    |  |
|                       | Steps                                                                                                    | Sets the number of parameter which can set. The range is 1 to 1,000.                                                                                                    |  |

| Parameter<br>Setting | NCycle           | After entering the Sequence interface,<br>this parameter is selected by default.<br>Press the arrow keys to set the<br>parameter or use the numeric keypad<br>pad to set parameters directly. |
|----------------------|------------------|----------------------------------------------------------------------------------------------------|
|                      | Steps            | Press the <i>Tab</i> key to select Steps. Press<br>the arrow keys to set the parameters or<br>use numeric keypad to set the<br>parameters directly.                                           |
|                      | V/I/T<br>Setting | Press the <i>Tab</i> key to select the Voltage / Current / Time setting area.                                                                                                    |
|                      |                  |                                                                                                    |

1.000

1.000

1.000

1

2

Press the up and down arrow keys to select the desired Step setting. Press the *Enter* key to input voltage value. Press the right arrow key to input the current value. Press the right arrow key to enter the duration and press the *Enter* key to complete the Step settings. Press the arrow keys to continue to set other specific parameters for the Steps setting.

2.0000

0.5000

0.5000

2.000

0.100

0.100

# **Main Specifications**

The specifications apply under the following conditions: The PPH-1503D is powered on for at least 30 minutes, within  $+18^{\circ}C$ ~ $+28^{\circ}C$ .

| DC GENERAL           | MEASUREMENT TIME CHOICES | 0.01 ~ 10PLC,0.01PLC/step |           |
|----------------------|--------------------------|---------------------------|-----------|
|                      | AVERAGE READINGS         | 1~10                      |           |
| DC VOLTAGE<br>OUTPUT | OUTPUT VOLTAGE           | CH1:0~15V                 | CH2:0~12V |
|                      | OUTPUT ACCURACY          | ± (0.05%+10mV)            |           |
|                      | PROGRAMMING RESOLUTION   | 2.5mV                     |           |

# G≝INSTEK

#### PPH-1503D Quick Start Guide

| (23℃±5℃)   | READBACK ACCURACY                  | ± (0.05%+3mV)                                                                                                    |
|------------|------------------------------------|----------------------------------------------------------------------------------------------------|
|            | READBACK RESOLUTION                | 1mV                                                                                                    |
|            | OUTPUT VOLTAGE RISING TIME         | 0.2ms (10% ~ 90%)                                                                                                    |
|            | OUTPUT VOLTAGE FALLING TIME        | 0.3ms (90% ~ 10%)                                                                                                    |
|            | LOAD REGULATION                    | 0.01%+2mV                                                                                                    |
|            | LINE REGULATION                    | 0.5mV                                                                                                    |
|            | RECOVERY TIME(1000%LOAD<br>CHANGE) | <40us (<100mV, Rear)<br><50us (<100mV, Front)<br><80us (<20mV)                                                                                 |
|            | RIPPLE AND NOISE                   | 3mV rms (0~1MHz)<br>8mVpp(20Hz~ 20MHz)                                                                                                    |
|            | OUTPUT CURRENT                     | CH1:0~5A (0~9V), 0~3A(9~15V)<br>CH2:0~1.5A                                                                                                    |
| (23 C±5 C) | SOURCE COMPLIANCE ACCURACY         | 1.5A&5Arange:±(0.16%+5mA)<br>500mA range: ±(0.16%+0.5mA)<br>5mA range: ±(0.16%+5uA)                                                            |
|            | PROGRAMMED SOURCE<br>RESOLUTION    | CH1: 5A range:1.25mA<br>500mA range:0.125mA<br>5mA range:1.25uA<br>CH2: 1.5A range:1.25mA                                                      |
|            | READBACK ACCURACY                  | CH1: 5A range: ±(0.2%+400uA)<br>500mA range: ±(0.2%+100uA)<br>5mA range: ±(0.2%+1uA)<br>CH2:1.5A range:±(0.2%+400uA)<br>5mA range: ±(0.2%+1uA) |
|            | READBACK RESOLUTION                | 1.5A & 5A range: 100uA<br>500mA range: 10uA<br>5mA range: 0.1uA                                                                                |
|            | CURRENT SINK CAPACITY              | CH1: 0~4V: 3.5A<br>4~15V:3.5A derate (0.25A/V)<br>CH2: 0~5V: 2A<br>5~12V: 2A derate(0.1A/V)                                                    |
|            | LOAD REGULATION                    | 0.01%+1mA                                                                                                    |
|            | LINE REGULATION                    | 0.5mA                                                                                                    |
| DVM        | INPUT VOLTAGE RANGE                | 0 ~ 20VDC                                                                                                    |
|            | INPUT IMPEDANCE                    | 20ΜΩ                                                                                                    |
|            | MAXIMUM INPUT VOLTAGE              | -3V, +22V                                                                                                    |
|            | READING ACCURACY                   | ± (0.05%+3mV)                                                                                                    |
|            | READING RESOLUTION                 | 1mV                                                                                                    |

# 可编程高精度双输出直流电源供应器

PPH-1503D

快速操作手册 <sup>固纬料号</sup>: **82PH31503DM0**1

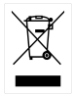

ISO-9001 CERTIFIED MANUFACTURER

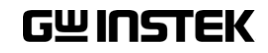

版权声明

这本手册包含所有权信息是受到版权保护的。版权属固纬电子实业 股份有限公司拥有。手册的任何章节不得在固纬电子实业股份有限 公司未授权之下做出任何之复制、重组或是翻译成其它之语言。

这本手册的所有信息在印制之前已经完全校正过。但因固纬电子实 业股份有限公司不断地改善产品质量,固纬电子实业股份有限公司 有权在未来修改产品之规格、特性及保养维修步骤,不必事前通 知。

目录

| 简介  |             |    |
|-----|-------------|----|
|     | 前面板         |    |
|     | 后面板         | 5  |
|     | 负载及 DVM 的连接 | 6  |
|     |             |    |
| 基本操 | 作           | 8  |
|     | Source 功能   | 8  |
|     | DVM 功能      | 12 |
|     | 脉冲电流测量      |    |
|     | 长积分电流测量     |    |
|     | 吸纳电流吸收功能    |    |
|     | 外部继电器控制     |    |
|     | Sequence 功能 |    |
|     | 主要规格        | 23 |
|     |             |    |

目录

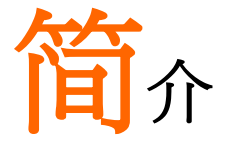

本指南是为了给那些不是很熟悉此仪器使用而提供的一个快速了解的 途径。如需要了解详细的内容,诸如系统设置、保存呼叫功能、远程 指令操作等,请参照说明书。

此手册包含以下主要内容:

- 简介 机器面板说明、主要功能介绍
- 操作 显示界面和按键功能说明
- 总述 PPH-1503D 为一款可编程高精度双输出直流电源 供应器,轻便,可调,多功能工作配置。除了具有 基本电源的功能外,还具有脉冲电流测量、长时间 电流平均测量及电池仿真等功能。PPH-1503D 专 为电池供电的无线通信设备(例如蜂窝电话)的测试 而优化设计的,这类设备往往在极短的时间内会出 现较大的负载变化。该电源在脉冲负载变化过程中 具有出色的电压稳定性,并且能够同时能测量相应 的负载电流,即使负载电流是很短的脉冲也能测 量。此外,电源还能够吸纳电流(Sink),从而表现 出可充电电池的特性,可用于测试充电器和充电器 控制电路等。

# 前面板

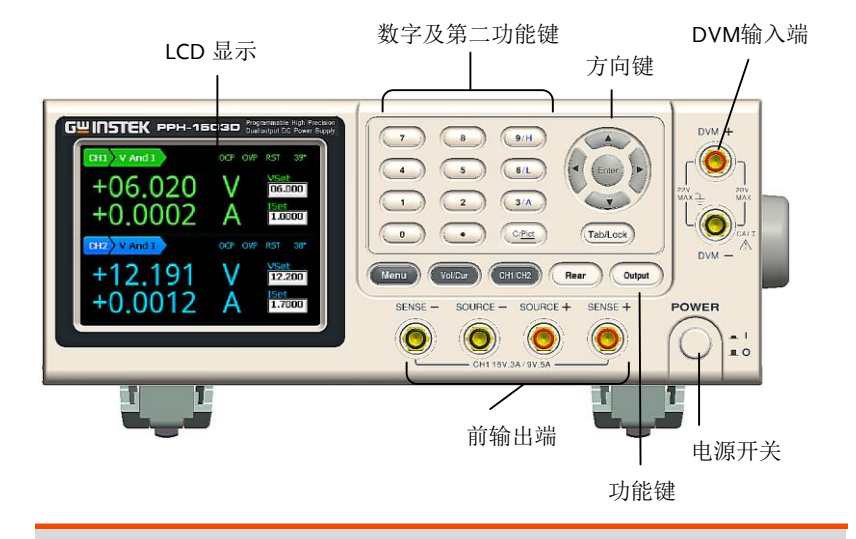

显示界面 LCD 显示区域

电压表头 显示输出电压,显示5位,默认单位为V。

 电流表头
 显示输出电流,显示5位,数值单位根据电流量程 (CH1:5A/500mA/5mA; CH2:1.5A/5mA/AUTO) 的不同在A和mA之间切换。

设定显示 显示设定的电压/电流值。

- 设定参数显示 显示相关参数的设定值,设定操作请参见第8页
- 状态显示 显示当前的整机状态

功能显示 显示本机当前所用的功能,具体有四种功能: 基本电源功能(VANDI); 脉冲电流测量功能(PULSE); 电流长积分测量功能(LONG INT); 数字电压表功能(DVM)。

# G≝INSTEK

| 挖制面板            |                                                                                                    |                                                                                                    |
|-----------------|----------------------------------------------------------------------------------------------------|----------------------------------------------------------------------------------------------------|
| 江时间似            |                                                                                                    |                                                                                                    |
| 菜单键             | Menu                                                                                                    | 进入系统设定                                                                                                    |
| 电压电流设定切<br>换键   | Vol/Cur                                                                                                    | 按此键即可切换电压和电流间的设<br>定环境,输入方式请见第10页。                                                                                                    |
| CH1/CH2 切换<br>键 | CH1/CH2                                                                                                    | 按此键即可切换 CH1 和 CH2 间的<br>设定环境。                                                                                                    |
| CH1 前后输出切<br>换键 | Rear                                                                                                    | 前后输出切换,Rear 灯亮起表示后<br>面板输出。                                                                                                    |
| 输出键             | Output                                                                                                    | 电压输出 ON/OFF 键,灯亮起表<br>示输出打开,处于 ON 状态。<br>DVM 时不受其影响。                                                                                                    |
| 换行/LOCK 键       | Tab/Lock                                                                                                    | Tab 键:用于各种参数之间的切换<br>Lock 按键锁定键:灯亮起已锁定,<br>此时只有 Output 键有效,Lock 键<br>长按(约2秒左右)才能解锁。此外<br>它还可以解除远程控制。                                                                                   |
| 数字键             | <ul> <li>7</li> <li>8</li> <li>9H</li> <li>4</li> <li>5</li> <li>6L</li> <li>1</li> <li>2</li> <li>3A</li> <li>0</li> <li>€</li> <li>€</li> <li>Ped</li> </ul> | a. 数字键用于设定各个参数值,<br>Clear 键可用于清除正在设定的参<br>数值,Pict 键是长按时用于截屏<br>(screenshot)。<br>b. H/L/A 是 Pulse 电流测量功能<br>的测量模式快捷键,只在 Pulse 电<br>流测量主界面下才能有效。H 是高<br>电平测量模式,L 是低电平测量模<br>式,A 是平均测量模式。 |

方向及确认键

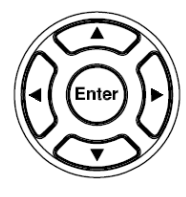

方向键是用来进行<u>参数选择及菜单</u> 选择和<u>电压/电流微调选择</u>的。 Enter 是确定键,进入参数设定或 设定完退出均可按此键

电源开关

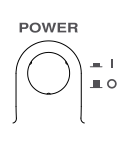

打开\_ 或 关闭\_ 主供电线路开关

后面板

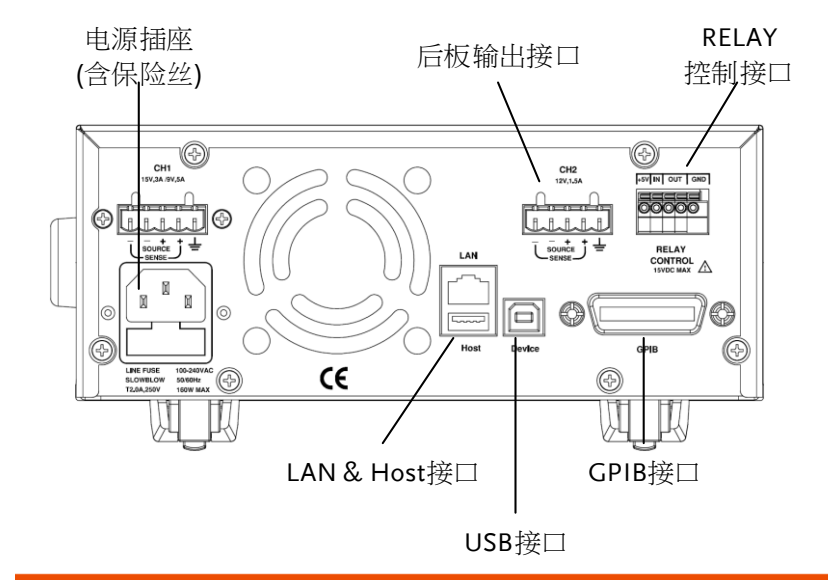

电源插座 (含保险丝)

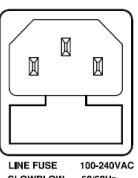

LINE FUSE 100-240VAC SLOWBLOW 50/60Hz T2,0A,250V 160W MAX 电源线插座接受电压 100~240±10%VAC,频率为 50Hz/60Hz;保险丝采用 2A 慢 熔型。

# GWINSTEK

Device 接口 基于远程控制指令的 USB Device 从属接口。 LISE GPIB 接口 基于远程控制指令的 GPIB 从属 Ø 接口,符合 IEEE-488.2 (SCPI)协 议。 LAN 基于远程控制的 LAN 从属接口 LAN & Host 接口 及USB Host 接口。 共有5个端口,包含电源输出正 CH1/CH2 后 板输出接口 /负端, Sense+/-端, 一个大地 端。 - + SOURCE SENSE RELAY 控制 共有5个端口,一个+5V输出 +5V IN OUT GND 接口 端,一个GND端,一个逻辑电 平输入端,两个为CH1/CH2继 电器控制端 RELAY CONTROL 15VDC MAX

# 负载及 DVM 的连接

| 标准附线  | 型号       | 规格     | 用途                |
|-------|----------|--------|-------------------|
|       | GTL-117  | 1kV    | DVM               |
|       | GTL-204A | 10A    | Souce             |
|       | GTL-203A | 3A     | Souce             |
| 前面板接线 | 插入 GTL-2 | 04A 电线 | SOURCE - SOURCE + |

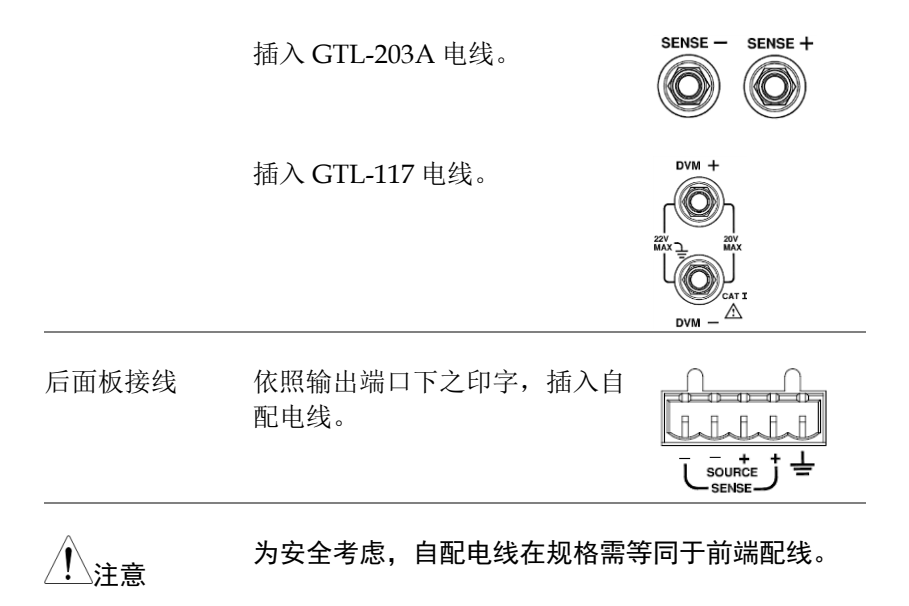

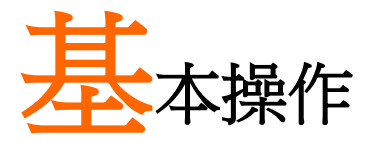

# Source 功能

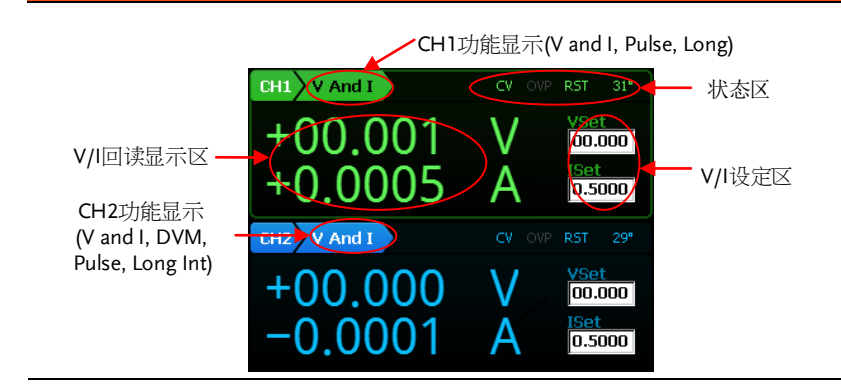

| 18 — | 1. | 在此 Source 界面下:按动 Tab 键,可在"功           |
|------|----|---------------------------------------|
| 提示   |    | 能"、"VSet"、"ISet"之间切换。CH1 的功能          |
|      |    | 有 V and I/Pulse/LongInt 共 3 种, CH2 的功 |
|      |    | 能有V and I/DVM/Pulse/Long Int供4种。      |
|      |    | 按动 Enter 键即可进入相应通道之如下参数设              |
|      |    | 定,方向键辅助作设定参数间切换,按动 Menu               |
|      |    | 键则退出参数设定。                             |

 选中"功能"时(显示字体为黑色),按动方 向键,可在不同"功能"间切换。

描述 CH1 和 CH2 具有基本电源的功能,能同时显示 V/I的设定和回读值。CH1 分前后输出,有 Rear 键做切换, Rear 灯亮表示由后板输出,前后面板 不能同时输出。

| 参数说明 | IntRate      | 数据采样周期,获取一次测量值的时间。<br>设定范围为 0.01PLC~10.00PLC。<br>1PLC=16.7ms(60Hz)/20ms(50Hz)。                                                       |
|------|--------------|----------------------------------------------------------------------------------------------------|
|      | AverRead     | 回读刷新频率,显示值的平均次数,                                                                                                    |
|      | CurrRange    | 电流量程选择。CH1 有<br>5A/500mA/5mA 三种选择。CH2 有<br>5A/5mA/ Auto (自动)三种选择。                                                                    |
|      | LimMode      | 限流模式,有<br>Limit/Trip/LimitRelay/TripRelay<br>四种。Limit是当电流达到设定值时<br>就以恒流方式输出;Trip是当电流达<br>到设定值时就关断输出;LimitRelay<br>和TripRelay详情请见第20页 |
|      | RelayControl | 继电器控制设定,有 Zero/One 两个状态,Zero:是指 Relay 控制接口中的 OUT 端口输出为低电位,外部继电器将吸合;One:同 Zero 相反。详情请见第 21 页。                                         |
|      | Resistance   | 仿真电池内阻设定,设定范围是 0.000<br>Ω~1.000 Ω,设定分辨率是 0.001 Ω。<br>                                                                                |
|      | O.V.P        | 过压保护设定,设定范围是<br>1.00~16.00V(CH1)/1.00~13.00V(CH2<br>)或 OFF 或 Auto。                                                                   |
|      | RecallSetup  | 调取己有的设定,可调取<br>Rst/SAV0~SAV4共6个设定。                                                                                                   |
| 输出范围 | 额定电压         | CH1: 0.000V~15.000V<br>CH2: 0.000V~12.000V                                                                                           |

# G≝INSTEK

|      | 额定电流     | CH1: 0.0000A~3.0000A (0V~15V)<br>0.0000A~5.0000A (0V~9V)<br>CH2: 0.0000A~1.5000A                                         |
|------|----------|----------------------------------------------------------------------------------------------------|
| 参数设定 | 电压       | 按 <i>Vol/Cur</i> 键, LCD 上电压设 [9.200]<br>定区被激活,对应的数字会变 [51]<br>成黑底白字。                                                     |
|      |          | (a) 数字键(0~9, . ,Clear)输入,按<br><i>Enter 键</i> 确认。                                                                         |
|      |          | (b)步进式输入:                                                                                                    |
|      |          | 按方向键中的左右键(℃)选择需<br>要微调的高低位(相应位会变成黑<br>底白字),按方向键中的上下键<br>(↔)增减设定值,设定完按<br>Enter 键确认即可。                                    |
|      | 电流       | 按 <i>Vol/Cur</i> 键, LCD 上电流<br>设定区被激活,对应的数字<br>会变成黑底白字。                                                                  |
|      |          | 输入方式同电压一致。                                                                                                    |
|      | IntRate  | 按 Enter 键,弹出 CH1 参数设定栏,默<br>认选中 IntRate 项,按 Enter 键,输入<br>要设定的参数,按 Enter 键即可。输<br>入参数范围为 00.01~10.00,按方向键<br>可选择其它参数进行设定 |
|      | AverRead | 按方向键选中 AverRead 项,按 Enter<br>键,输入要设定的参数,按 Enter 键<br>即可。输入参数范围为 01~10,按方<br>向键可选择其它参数进行设定                                |

操作

| CurrRang        | e 按方向键选中 CurrRange 项,按<br>Enter 键,按上下键选择所需的量程,<br>按 Enter 键即可。按方向键可选择其<br>它参数进行设定。                                                                                                    |
|-----------------|----------------------------------------------------------------------------------------------------|
| LimMode         | 按方向键选中 LimitMode 项,按<br>Enter 键,按上下键选择所需的限流模<br>式,按 Enter 键即可。按方向键可选<br>择其它参数设定。                                                                                                    |
| RelayCont       | rrol 按方向键选中 RelayControl 项,按<br>Enter 键,按上下键选择所需的继电器<br>初始状态,按 Enter 键即可。按方向<br>键可选择其它参数进行设定。                                                                                                    |
| Resistanc       | e 按方向键选中 Resistance 项,按<br>Enter 键,输入参数,按 Enter 键即<br>可。输入参数范围为 0.000~1.000 Ω,<br>按方向键可选择其它参数进行设定。<br>此参数仅 CH1 有效。                                                                                                    |
| O.V.P           | 按方向键选中 O.V.P 项,按 Enter<br>键,按向下方向键选择需要的 OVP<br>状态,有 Off/On/Auto 三个状态。<br>选中 On 状态时,输入 OVP 值,按<br>Enter 键即可。输入参数范围为<br>1.00~16.00V(CH1)/1.00~13.00V(CH2<br>)。Off/Auto 两个状态无需设定 OVP<br>的值。Auto 时为自动过压保护功能,<br>输出值比设定值高 0.8V 就会启动<br>OVP 功能。 |
| REAR /<br>FRONT | 按 Rear 键切换 CH1 前后输出, Rear<br>灯亮表示 CH1 后板输出;否则为前板<br>输出。                                                                                                    |

|      | Output | 按 Output 键输出,当输出灯亮时输出<br>就打开;灯灭时输出就关闭。             |
|------|--------|----------------------------------------------------|
| 状态说明 | cv/cc  | 恒压时显示绿色(CH1)或蓝色 сні сн₂<br>(CH2)CV                 |
|      |        | 恒流时显示为红色 CC cc                                     |
|      | O.V.P  | 过压保护未启动时显示绿色 сні сна<br>(CH1)和蓝色(CH2)O.V.P OVP OVP |
|      |        | 启动过压保护时输出将关闭并小窗口<br>提示                             |
|      |        | 关闭 O.V.P 保护功能时显示为 而 灰色                             |
|      | RST    | 显示开机初始状态的设定。 RST                                   |

# DVM 功能

| 描述   | 1503D 电源上有一个附加的数字电压表,测量的电压范围是 0~+20VDC。 |                                                                               |  |
|------|-----------------------------------------|-------------------------------------------------------------------------------|--|
|      | 注意:<br>DVM─不能<br>时电源必                   | : DVM 和 CH2 是共地设计,所以在使用时<br>和 CH2 的输出负极短接,同时使用电压表<br>须接地良好。                   |  |
| 参数说明 | Intrate                                 | 测量频率,获取一次测量值的时间。设<br>定范围为 0.01PLC~10.00PLC。<br>1PLC=16.7ms(60Hz) /20ms(50Hz)。 |  |
|      |                                         | *PLC 全称为 Power Line Cycle setting                                             |  |

|      | AverRead          | 显示值的平均次数,实测值的显示需要<br>进行平均计算                                                                                              |
|------|-------------------|----------------------------------------------------------------------------------------------------|
| 参数设定 | IntRate           | 按 Enter 键,跳出 CH1 参数设定栏,默认<br>选中 Intrate 项,按 Enter 键,采用数<br>字键输入参数(参数范围为<br>00.01~10.00),按 Enter 键即可。按方<br>向键可选择其它参数进行设定。 |
|      | AverRead          | 按方向键选中 AverRead 项,按 Enter<br>键,输入参数,按 Enter 键即可。输入<br>参数范围为 01~10。按 Tab 键可选择其<br>它参数进行设定。                                |
| 操作   | 按 CH1/CI<br>至功能选择 | H2 键切换至 CH2 的设定,按 Tab 键切换<br>模式(V And I 由 CH2 VAND)变成<br>),按方向键的右键切换至 DVM 模式                                             |

(12) VAnd1)),按方向键的右键切换至 DVM 模式 (12) DVM)。切换至 DVM 后,机器即同步开始测 量。进行电压测量时,不影响电源的运行。按 Output 键可正常开启或关闭。

# 脉冲电流测量

| 描述 | 测量由于负载的脉冲式变化导致的脉冲电流。有三<br>种方式:                                    |
|----|-------------------------------------------------------------------|
|    | <ol> <li>波峰值测量(High Measurement):测量脉冲电流<br/>单个周期内的波峰值;</li> </ol> |
|    | 2. 波谷值测量(Low Measurement):测量脉冲电流<br>单个周期内的波谷值;                    |
|    | 3. 平均值测量(Average Measurement):测量脉冲<br>电流单个周期内的平均值。                |

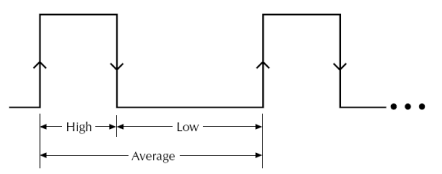

波峰值测量和平均值测量都以脉冲电流的上升沿来 触发的,并按设定的时间进行测量;波谷值测量时 脉冲电流的下降沿来触发的,并按设定的时间进行 测量。

注意:该功能只在电流 5A 量程(CH1)和 1.5A 量程(CH2)有效。

| 参数说明 | IntTime   | <ul> <li>Integration Time,积分时间。三种<br/>测量方式的积分时间均可以自动设定<br/>(Auto time)或是用户手动设定<br/>(High Time, Low Time, Aver<br/>Time)。</li> </ul>            |
|------|-----------|----------------------------------------------------------------------------------------------------|
|      |           | <ul> <li>自动设定积分时间时,系统自动测量被选中的脉冲电流的波峰和波谷的周期并自动设定一个合适的积分时间。自动设定积分时间时能自动侦测 80us~833ms范围内的脉冲。</li> </ul>                                           |
|      |           | <ul> <li>手动设定的时间范围是</li> <li>33uS~833333 us,输入数字时默认</li> <li>的单位是毫秒(us)。</li> </ul>                                                            |
|      | / 提醒      | 电流数字量化输出模式(Pulse<br>current digitization)时 IntTime设<br>定自动变为 33.3 微秒(uS)。                                                                      |
|      | TrigDelay | <ul> <li>Trigger Delay,触发延时。当脉冲<br/>被侦测到时,会有 25us 的代码执行<br/>时间。测量会在触发延时结束后才<br/>开始计时进行。触发延时设定范围<br/>为 0~0.10000S,分辨率为<br/>0.00001S。</li> </ul> |

# G≝INSTEK

|        | 提醒<br>AverRead | 电流数字量化输出模式(Pulse<br>current digitization)时TrigDelay<br>设定范围是 0~5 秒(S).                                                                                                    |  |  |
|--------|----------------|----------------------------------------------------------------------------------------------------|--|--|
|        |                | • Average Readings Count,回读显示值的平均次数。此参数的设定仅在电流脉冲测量功能中有效。平均次数的设定范围为1~100,分辨率为1。                                                                                                    |  |  |
| TrigLe | TrigLevel      | <ul> <li>Trigger Level,触发电平。为避免<br/>错误的脉冲被侦测到,可以将触发<br/>电平设置接近于实际电流的大小。<br/>所有低于设定的触发电平的电流噪<br/>音或是其他的瞬变电流都将被忽<br/>略。触发电平的设定范围是<br/>0~5A(CH1)、0~1.5A(CH2),分辨<br/>率为5mA。输入数字时默认的单位<br/>是安培(A)。此设定只对脉冲测量有<br/>效</li> </ul>                             |  |  |
| 参数设定   | IntTime        | 按 Enter 键打开 Pulse 电流测量菜单,<br>首次进入菜单,默认选择在 IntTime<br>项,按 Enter 键即可进入参数,按向<br>下方向键选中积分时间的类型,如<br>High Time、Low Time、Aver<br>Time。按向上方向键选择手动设定积<br>分时间还是自动设定。用数字键盘直<br>接输入积分时间即可,完成设定后按<br>Enter 键退出该参数设定。设定的时间<br>范围是 33us~833333us,默认的单位<br>是微秒(us)。 |  |  |
|        | TrigDelay      | 按方向键选中 TrigDelay 项,按 Enter<br>键,输入参数,按 Enter 键即可。输<br>入的时间范围是 0~0.10000s,默认的<br>单位是秒(s)                                                                                                    |  |  |

|      | TrigLevel | 按方向键选中 TrigLevel 项,按 Enter<br>键,输入参数,按 Enter 键即可。输<br>入的触发电平范围是<br>0~5.000A(CH1)、0~1.500A(CH2),<br>默认单位是安培(A)。                                     |
|------|-----------|----------------------------------------------------------------------------------------------------|
|      | AverRead  | 按方向键选中 AverRead 项,按 Enter<br>键,输入参数,按 Enter 键即可。设<br>定范围是 1~100。                                                                                   |
| 面板操作 | Output    | 按 Output 键,当该键点亮时开始脉冲<br>电流测量。当识别不到脉冲时在 LCD<br>上会显示绿色的 NO PULSE 字样,并<br>继续等待及识别下一个脉冲电流。在<br>测量中可直接修改测量参数。切换脉<br>冲电流的测量方式,可按数字键盘区<br>的 H、L、A 做快捷切换。 |

# 长积分电流测量

| 描述 | 电流长积分测量功能是对单个或是多个脉冲电流做        |
|----|-------------------------------|
|    | 平均测量。测量时间可长达 60s,时间周期必须是被     |
|    | 测电流脉冲的一个完整周期或是整数个完整周期。        |
|    | 一个积分周期的时间,如果工频为60Hz,那么一个      |
|    | 积分周期就是16.7ms,如果工频为50Hz,那么一个   |
|    | 积分周期就是 20ms。此功能运行时 CH1 电流为 5A |
|    | 量程, CH2为1.5A量程。               |

| 参数说明 | IntTime | • | 积分时间。 |
|------|---------|---|-------|
|------|---------|---|-------|

- 可以由用户设定自动或手动,交流输入频率为60Hz时,范围是850ms~60S,步长为16.7ms;频率为50Hz时,范围是840ms~60s,步长为20ms。
- 自动(Auto Time)时,系统就会自动测量相邻两个上升沿之间的时间,并合理的设定一个包含波峰波谷的时间进行长积分测量。若想测量时间能包含两个或多个脉冲,就必须采用手动设定积分时间。
- TrigEdge 触发沿。
  - 脉冲边沿可触发长积分测量,无论上 升沿还是下降沿均可以触发测量,一 旦选择上升沿或是下降沿触发,必须 要发现符合要求的脉冲才可以开始测 量。也可以不用边沿触发来触发测 量,即 TrigOnNeither,选择此项就可 以不用边沿触发来控制测量,只要 Output 打开就开始测量。

#### **TrigLevel** • 触发电平。

在一个上升沿或下降沿的脉冲边沿触发开始一个长积分测量之前,首先必须发现脉冲。触发电平指的是能被发现的最低脉冲电平。例如,如果触发电平设置为2A,≥2A的脉冲会被发现。<2A的电流脉冲被忽略。触发电平的范围是0~5A。此设定只对长积分测量有效。</li>

|      | Timeout   | • 脉冲超时。                                                                                                    |
|------|-----------|----------------------------------------------------------------------------------------------------|
|      |           | <ul> <li>当长积分测量功能被选中,在一定的时间(脉冲超时)内未识别到脉冲,就会在LCD上显示"NOPULSE"。此功能只适用于触发沿中的上升沿和下降沿,对于Trig On Neither 来说是不存在脉冲超时的问题。脉冲超时的范围为1~63秒(s)。</li> </ul>                                                                                                    |
| 参数设定 | IntTime   | 按 Enter 键打开 Long integration 电流<br>测量菜单,默认首次选择在 IntTime 参<br>数项,按 Enter 键即可进入该参数项进<br>行设置。按向上方向键选择采用人工设<br>定 IntTime 还是自动设定,选中人工设<br>定 IntTime 时,采用数字键盘直接设定<br>参数,按 Enter 键即可完成设置。设定<br>的范围是: 850ms~60s(50Hz),<br>840ms~60s(60Hz),默认的单位是秒<br>(s)。 |
|      | TrigEdge  | 按方向键选中 TrigEdge 项,按 Enter 键<br>进入,按上下方向键选中触发类型,按<br>Enter 键即可完成设置。界面会显示所选<br>的出发类型。                                                                                                    |
|      | TrigLevel | 按方向键选中 TrigLevel 项,按 Enter<br>键,输入参数,按 Enter 键即可完成设<br>定。设定的触发电平范围是:0~5A<br>(CH1)/0~1.5A(CH2),默认的单位是<br>安培(A)。                                                                                                    |
|      | Timeout   | 按 Enter 键选中 TimeOut 项,按 Enter<br>键,输入参数,按 Enter 键即可完成设<br>定。设定的时间范围是:1~63S,默认<br>的单位是秒(S)。                                                                                                    |

操作 Output 接 Output 键,开始脉冲电流测量。当识 别不到脉冲时在 LCD 上会显示 NO PULSE 字样,并继续等待及识别下一个 脉冲电流。

### 吸纳电流吸收功能

功能描述 当外挂的测试电路是个有源电路,且被测电路体现 出来的电压比高速电源的输出电压大时,高速电源 会自动从外部电源吸收电流。此功能正常状态下在 高速电源上显示的是设定的输出电压,即相当于一 个恒压负载而不是恒流负载。吸收的电流从高速电 源的输出正端进入,从输出负端流出,吸收的电流 不受高速电源控制。

连接方式 外挂电源的正端接高速电源的输出正端,外挂电源 的负端接高速电源的输出负端。具体见下图:

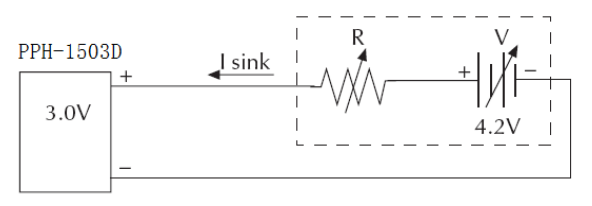

使用条件 为保障高速电源安全地工作在吸收电流状态下,需 要满足下面两个条件:

- 确保外挂电源的电压高于高速电源的输出电压, 高出的电压约在 0.3V~2.5V 之间,根据高速电源 的输出电压的大小而有所不同,且每台高速电源 在相同的条件下也有轻微的差异;
- 确保电源输出电压在一定范围内,吸收的电流不 能大于限定值;具体见如下公式。

| CH1               |                            |  |
|-------------------|----------------------------|--|
| Programmed Supply | Maximum allowable sink     |  |
| Voltage           | current                    |  |
| $0 \sim 4V$       | 3.5A                       |  |
| 4 ~ 15V           | 3.5A - (0.25A/V)*(Vset-4V) |  |

| CH2               |                           |  |
|-------------------|---------------------------|--|
| Programmed Supply | Maximum allowable sink    |  |
| Voltage           | current                   |  |
| $0 \sim 5V$       | 2.0A                      |  |
| 5 ~ 12V           | 2.0A - (0.1A/V)*(Vset-5V) |  |

# 外部继电器控制

| 功能描述   | 当继电器控制功能被打开时,此功能是和电流的限<br>流模式同步的,分为 Limit Relay 和 Trip Relay。<br>Limit Relay 是电流为恒流(Limit)时,当电流达到<br>设定值,内部的 Relay 控制信号就会置高电平,在<br>OUT 端口输出低电平,以便让继电器吸合;当电流<br>回到小于设定值时,内部的继电器控制信号从高电<br>平回到低电平,在 OUT 端口输出高电平,让继电器<br>断开。 |
|--------|----------------------------------------------------------------------------------------------------|
|        | Trip Relay 是电流为触发(Trip)时,当电流达到设定<br>值,电源输出关闭,内部的继电器控制信号置高电<br>平,在OUT 端口输出低电平,外部继电器产生吸合<br>动作;当电源输出被再次打开且电流未达到设定值<br>时,内部的继电器控制信号从高电平回到低电平,<br>在OUT 端口输出高电平,外部继电器断开。                                                       |
| 后板控制接口 | 接口中有5个端子,为+5V,IN(Trip及<br>Trip Relay 状态时输出打开信号输入<br>端),OUT(CH1控制信号输出和CH2<br>控制信号输出),GND(与外壳或大地相<br>连)。                                                                                                    |

继电器控制信号 Limit Relay: 示意图

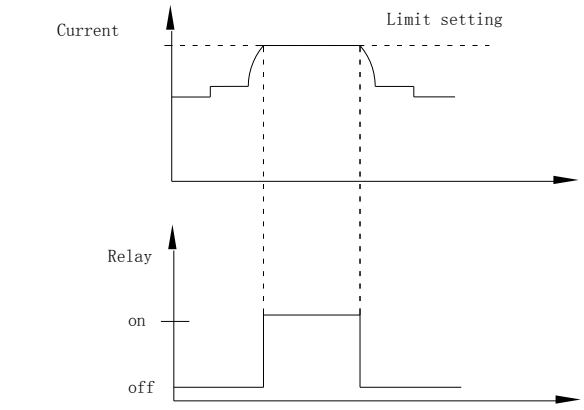

#### Trip Relay:

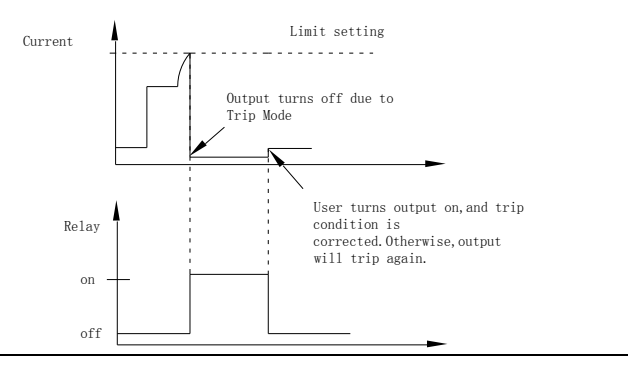

外部继电器供电 方法一:用本机提供的+5VDC 电源来驱 动,注意 方式 电流不能超过 150mA。

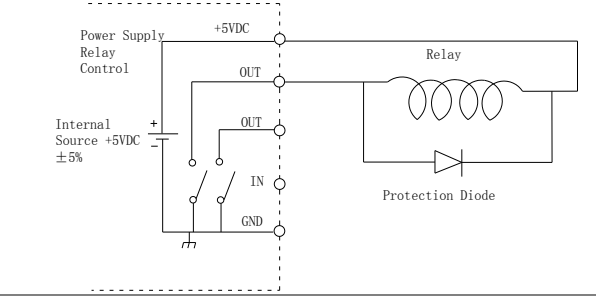

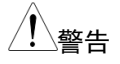

在使用电源内部 5VDC 时不能将其短接到外壳、大地 及控制端口的 GND 端,否则将会损坏机器。

方法二:采用外部的电源来驱动,外部电源的电压 最大不能超过 15VDC,电流不能超过 150mA。

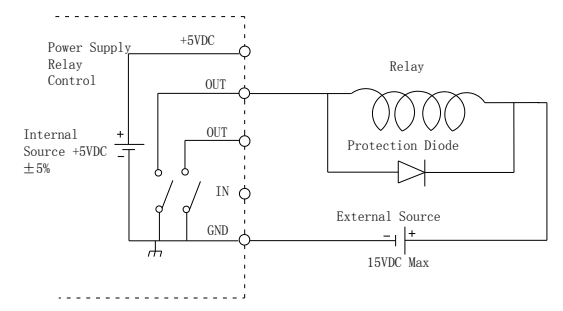

# Sequence 功能

| 描述   | 在实际应用<br>该功能。用<br>输出波形的<br>输出波形持<br>辨率为 0.002 | 中需要输出不同的电压波形时,可采用<br>户可以根据自己的需求编辑输出波形。<br>幅度范围为电源的输出电压/电流范围,<br>续时间的设定范围为 0.001S~3600S,分<br>1S。此功能仅 CH1 具有。 |
|------|-----------------------------------------------|----------------------------------------------------------------------------------------------------|
| 参数说明 | NCycle                                        | 循环次数,0代表无限循坏,1代表循环<br>一个周期,2代表循环两个周期,以此<br>类推。范围是0~9999。                                                    |
|      | Steps                                         | 设定的参数组数,范围是1~1000。                                                                                          |
| 参数设定 | NCycle                                        | 进入 Sequence 界面后,按方向键进行<br>参数的设定或是采用数字键盘直接设定<br>参数;                                                          |

- Steps 按 Tab 键选中 Steps 项,按方向键进行 参数的设定或是采用数字键盘直接设定 参数。
- V/I/T 设定 按 Tab 键选中参数电压/电流/时间设定 区域

| No | V     | Α      | S     | A |
|----|-------|--------|-------|---|
| 1  | 1.000 | 2.0000 | 2.000 |   |
| 2  | 1.000 | 0.5000 | 0.100 |   |
| 3  | 1.000 | 0.5000 | 0.100 |   |

按上下键选中要设定的 Step, 按 Enter 键,输入电压值,按方向键的右键,输 入电流值,按方向键的右键,输入持续 的时间,按 Enter 键即可完成该 Step 的 设定,按上下键可继续设定其他的 Steps 的具体参数设定

#### 主要规格

PPH-1503D 的规格应用在热机 30 分钟后,温度在 +18°C~+28°C。

| DC<br>GENERAL | MEASUREMENT TIME<br>CHOICES        | 0.01 ~ 10PLC,0.01PLC/step                                      |
|---------------|------------------------------------|----------------------------------------------------------------|
|               | AVERAGE READINGS                   | 1~10                                                           |
| DC            | OUTPUT VOLTAGE                     | CH1: 0~15V CH2: 0~12V                                          |
| VOLTAGE       | OUTPUT ACCURACY                    | ± (0.05%+10mV)                                                 |
| OUTPUT        | PROGRAMMING                        | 2.5mV                                                          |
| (23°C±5°C)    | RESOLUTION                         |                                                                |
|               | READBACK ACCURACY                  | ± (0.05%+3mV)                                                  |
|               | READBACK RESOLUTION                | lmV                                                            |
|               | OUTPUT VOLTAGE RISING<br>TIME      | 0.2ms (10% ~ 90%)                                              |
|               | OUTPUT VOLTAGE FALLING<br>TIME     | 0.3ms (90% ~ 10%)                                              |
|               | LOAD REGULATION                    | 0.01%+2mV                                                      |
|               | LINE REGULATION                    | 0.5mV                                                          |
|               | RECOVERY TIME(1000%LOAD<br>CHANGE) | <40us (<100mV, Rear)<br><50us (<100mV, Front)<br><80us (<20mV) |

# G≝INSTEK

|                             | RIPPLE AND NOISE                | 3mV rms(0~1MHz)<br>8mVpp(20Hz~ 20MHz)                                                                                                    |
|-----------------------------|---------------------------------|----------------------------------------------------------------------------------------------------|
| DC<br>CURRENT<br>(23°C±5°C) | OUTPUT CURRENT                  | CH1: 0~5A (0~9V), 0~3A(9~15V)<br>CH2: 0~1.5A                                                                                                    |
|                             | SOURCE COMPLIANCE<br>ACCURACY   | 1.5A&5Arange:±(0.16%+5mA)<br>500mA range: ±(0.16%+0.5mA)<br>5mA range: ±(0.16%+5uA)                                                             |
|                             | PROGRAMMED SOURCE<br>RESOLUTION | CH1: 5A range: 1.25mA<br>500mA range: 0.125mA<br>5mA range:1.25uA<br>CH2: 1.5A range:1.25mA                                                     |
|                             | READBACK ACCURACY               | CH1: 5A range: ±(0.2%+400uA)<br>500mA range: ±(0.2%+100uA)<br>5mA range: ±(0.2%+1uA)<br>CH2: 1.5A range:±(0.2%+400uA)<br>5mA range: ±(0.2%+1uA) |
|                             | READBACK RESOLUTION             | 1.5A&5A range: 100uA<br>500mA range: 10uA<br>5mA range: 0.1uA                                                                                   |
|                             | CURRENT SINK CAPACITY           | CH1:0~4V: 3.5A<br>4~15V: 3.5A derate (0.25A/V)<br>CH2: 0~5V: 2A<br>5~12V: 2A derate (0.1A/V)                                                    |
|                             | LOAD REGULATION                 | 0.01%+1mA                                                                                                    |
|                             | LINE REGULATION                 | 0.5mA                                                                                                    |
| DVM                         | INPUT VOLTAGE RANGE             | 0 ~ 20VDC                                                                                                    |
|                             | INPUT IMPEDANCE                 | 20ΜΩ                                                                                                    |
|                             | MAXIMUM INPUT VOLTAGE           | -3V, +22V                                                                                                    |
|                             | READING ACCURACY                | ± (0.05%+3mV)                                                                                                    |
|                             | READING RESOLUTION              | lmV                                                                                                    |